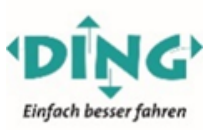

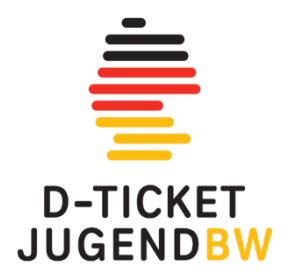

## Leitfaden für den Selbstausdruck des D-TICKET JugendBW

Bitte loggen Sie sich auf der Website ein, über die Sie in der Vergangenheit das JugendticketBW bestellt haben (www.ding-ticket.de). Falls Sie bisher noch keine Anmeldung oder Registrierung auf dem Portal vorgenommen haben, empfehlen wir Ihnen, dies so bald wie möglich zu tun, um sicherzustellen, dass Ihnen das *D-Ticket JugendBW* für den Monat Dezember bereitgestellt werden kann.

Ab dem **26.11.23** finden Sie unter dem Button "Bestehendes Abo verwalten" Ihren Vertrag als *D-TICKET JugendBW*. Ab diesem Zeitpunkt können Sie das *D-TICKET JugendBW für Dezember 2023* herunterladen und ausdrucken. Beachten Sie bitte, dass bis zur automatisierten Umstellung Ihr Vertrag für den Monat November noch als *JugendticketBW* angezeigt wird. Die deutschlandweite Gültigkeit tritt erst mit dem neuen Ticket *D-TICKET JugendBW* ab dem 01.12.2023 in Kraft.

Für die deutschlandweite Anerkennung des *D-TICKET JugendBW* ist es erforderlich, das zur Verfügung gestellte Ticket in ausgedruckter Form vorzuzeigen. Das "Print@Home-Ticket" ist nicht übertragbar. Eine Darstellung des Barcodes auf dem Smartphone genügt nicht.

Die ausführliche Anleitung befindet sich auf der Rückseite dieses Schreibens.

## Anleitung:

**Schritt 1:** Bitte loggen Sie sich in das DING-Kundenportal <u>www.ding-ticket.de</u> unter "Anmeldung" ein und gehen Sie auf "Bestehendes Abo verwalten".

| ĐÎŅG'                                            | 🛱 Registrierung Anmeldung           |
|--------------------------------------------------|-------------------------------------|
| Herzlich Willkommen beim Ve                      | rkehrsverbund DING!                 |
| Sehr geehrte Kunden!                             |                                     |
| Ab sofort ist unser Online-Kundencenter täglich  | 24 Stunden für Sie erreichbar.      |
| Was möchten Sie tun?                             |                                     |
| JugendlicketBW<br>bestellen                      |                                     |
| M %                                              |                                     |
| Bestehendes Abo<br>Verwalten bestellen           | te                                  |
| Hilfe gewünscht?                                 |                                     |
| Bei Fragen hilft ihnen gerne eines der folgenden | Abocenter weiter:                   |
| Regionalverkehr Alb-Bodensee GmbH                | Donau-Iller-Nahverkehrsverbund-GmbH |
| Karistraße 31-33, 89073 Ulm                      | Wilheimstraße 22, 89073 Ulm         |
| Tel: 0731/1550-0                                 | Tel: 0731/96252-52                  |
| E-Mail: servicecenter@dbreeinbus.rab.de          | E-Mail: info@ding.eu                |
| Internet association de trab                     | interest second discussion          |

Können Sie sich nicht einloggen, registrieren Sie sich zunächst unter "Registrierung".

Hinweis: Erst mit der Registrierung können Sie sich ein neues Passwort zusenden lassen.

Bitte registrieren Sie sich mit der gleichen E-Mailadresse, die Sie bei der Bestellung des JugendticketBW verwendet haben. Dadurch werden alle Ihnen zugeordneten Verträge angezeigt.

Sollte kein Vertrag angezeigt werden, verwenden Sie bitte den **16-stelligen Code**, der Ihnen im Anschreiben mitgeteilt wurde, um Ihren Vertrag zuzuordnen.

## Abo-Vertrag zur Selbstverwaltung hinzufügen

Wenn Sie einen Zugangs-Code für ein bestehendes Abo haben, können Sie dieses zu Ihrem Nutzerkonto hinzufügen und dann in einem zweiten Schritt Änderungen an Ihrem Vertrag vornehmen (z.B. ins **Deutschland-Ticket** wechseln).

 Abo hinzufügen
 ×

 Zugangs-Code \*
 1234-5467-3456-1234

 Hinzufügen
 Abbrechen

Hinweis: Falls bei der Registrierung dieselbe E-Mailadresse verwendet wird wie bei der Bestellung des JugendticketBW, ist der Zugangs-Code nicht erforderlich.

Code eingeben

**Schritt 2:** Ihr bestehendes Abonnement erscheint in der Vertragsübersicht. Um Ihr Ticket zu erhalten, wählen Sie den gültigen Vertrag (*D-TICKET JugendBW*) aus und wählen Sie "Print@Home-Ticket ausdrucken". Es wird ein PDF zur Verfügung gestellt, welches Sie ausdrucken und abspeichern können.

Hinweis: **Das** *D-TICKET JugendBW* **steht erstmalig ab dem 26.11.23 bereit.** Das "Print@Home-Ticket" wird zukünftig fünf Tage vor dem Beginn eines neuen Monats zum Selbstausdruck bereitgestellt.

Kontakt: Ausgabestelle Donau-Iller-Nahverkehrsverbund-GmbH (DING) www.ding.eu Tel.: 0731/ 96252 52 E-Mail: smk@ding.eu